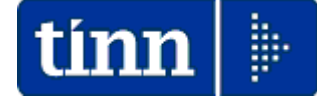

### **Guida Operativa**

## Implementazioni nuova Release Procedura

# PAGHE Rel. 5.0.5.6

Data rilascio: 06 Febbraio 2016

# Sintesi Argomenti Rel. Paghe 5056

Lo scopo che si prefigge questa guida è quello di documentare le implementazioni introdotte nella Rel.5056.

| ARGOMENTI | Implementazioni                                                                                                    | (1 di 2) |
|-----------|----------------------------------------------------------------------------------------------------|----------|
| CU 2017   | <ul> <li>Rilascio definitivo della funzione di Estrazione Dati x CU/2017.</li> <li>Definitiva pubblicazione Rel. 2183 procedura Tinn CU770/2017</li> </ul> |          |

Guida Procedura < CU770 Rel. 2.1.8.3 >

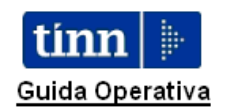

nuova procedura

CU770 Rel. 2.1.8.3

Data rilascio: 06 Febbraio 2017

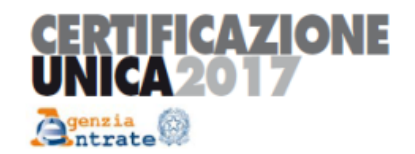

| Gestione dati CU e 770 - TINN                                                                                                    |                                                                                                    |
|----------------------------------------------------------------------------------------------------|----------------------------------------------------------------------------------------------------|
| Finestra Strumenti Opzioni Procedure Guida                                                                                                    |                                                                                                    |
| 8   ªa 🗄 🇰   🖄                                                                                                    |                                                                                                    |
| Procedure applicative  Procedure Constrained to lase Constrained to lase Constrained t | Procedure / 2017 / CU / Gestione CU<br>Dati formitue<br>Frontespicio<br>Cutto acone unico<br>Elimina dehiarazione<br>Duplice deti |
| Strumenti di sistema                                                                                                    |                                                                                                    |
| Preferiti                                                                                                    |                                                                                                    |
| Collegamenti                                                                                                    |                                                                                                    |
| admin 2017 27/01/2017 V_D200                                                                                                    | 07_DBCU770 CDMUNE 1                                                                                                    |
|                                                                                                    |                                                                                                    |

| ARGOMENTI                                                                                                   | Implementazioni (2                                                                                    | di 2) |
|----------------------------------------------------------------------------------------------------|----------------------------------------------------------------------------------------------------|-------|
| Anagrafica<br>Risorse Umane<br>- Incarichi<br>- Assenze<br>- P.Time                                         | Introdotta segnalazione in caso di inserimento della prima data di "Fine Eve inferiore all'anno 2000. | nto"  |
| Elaborazioni Mensili<br>Inserimento voci<br>accessorie per<br>gruppi<br>- Stampa allegato<br>alla determina | Introdotto nuovo criterio di stampa "Sintetico Totali".                                               |       |
| Adempimenti di<br>Legge<br>CU 2017<br>- Estrazione CU                                                       | Rilascio definitivo della funzione di Estrazione Dati x CU/2017.                                      |       |

| ARGOMENTI                        | Installazione nuovi moduli controllo AAEE                                                                                  | (1 di 1)   |
|----------------------------------|----------------------------------------------------------------------------------------------------|------------|
| Moduli di controllo              | L'AAEE in data odierna ha reso disponibile i software per il contr<br>Certificazioni Uniche 2017 come di seguito indicato. | ollo delle |
| Dichiarazioni<br>Agenzia Entrate | Provvedere di conseguenza all'aggiornamento dei moduli di nell'ambiente "Desktop telematico"                               | controllo  |

| DT Installa                                                                                                    |                                          |
|----------------------------------------------------------------------------------------------------|------------------------------------------|
| Software disponibile<br>Seleziona gli elementi che desideri installare                                                                                                    |                                          |
| immettere il testo del filtro                                                                                                    |                                          |
| Nome                                                                                                    | Versione                                 |
| <ul> <li>000 Controlli dichiarazioni dei redditi e studi di settore 2016</li> <li>000 Controlli dichiarazioni dei redditi e studi di settore 2017</li> <li>000 ControlliDichiarazioniCUR2017</li> <li>000 ControlliDichiarazioni dei redditi e studi di settore anni pregressi</li> <li>000 Controlli dichiarazioni varie</li> <li>000 Controlli variazioni anagrafiche</li> <li>000 Controlli versamenti</li> </ul> | 1.0.0.201702031153<br>1.0.0.201702011148 |
| Seleziona tutto Deseleziona tutto 1 elementi selezionati                                                                                                    |                                          |
| Dettagii                                                                                                    | 0                                        |
| ☑ Mostra solo le ultime versioni del software disponibili                                                                                                    | Nascondi elementi già installati         |
| Imaggruppa elementi per categoria                                                                                                    | Cosa è <u>già installato</u> ?           |
| Show only software applicable to target environment                                                                                                    |                                          |
|                                                                                                    | < Indietro Avanti > Eine Annulla         |

#### Anagrafica – Risorse Umane: Anagrafica Completa

Questa funzione è presente nel menù:

• Anagrafica

• Risorse Umane

Con la dicitura:

#### > Anagrafica completa

#### o Implementazioni:

✓ Introdotta segnalazione in caso di inserimento della prima data di "Fine Evento" inferiore all'anno 2000 nelle sezioni Incarichi, Assenze e P.Time.

#### Esempio

| 💷 Anagra                       | fica Dipe                         | ndenti - Assenze   |                       |                         |                      |            |
|--------------------------------|-----------------------------------|--------------------|-----------------------|-------------------------|----------------------|------------|
| K K -                          |                                   | ) H 🕼 🖉 🖉          | 10000                 |                         |                      | Esci 🞾     |
| Cod. ente                      | . 1                               | ENTE DI PROVA      |                       |                         |                      | 500        |
| Anno 🛛                         | 2017                              | Cod. dipend        | ente 40 DOME          | ENI DANIELA             |                      |            |
| Posizion                       | e Descriz                         | ione posizioni par | ticolari              | Data Inizio             | Data Fine            | ~          |
| * ASP001                       | ASPETT                            | ATIVA x MOTIVI FAN | ILIARI O PERSON.      | 01/02/2017              | 31/03/2017           |            |
| ASP001                         | ASPETT                            | ATIVA x MOTIVI FAN | ILLARI D PERSON.      | 01/01/2017              | 01/01/2017           |            |
| ASP001                         | ASPETT                            | ATIVA x MOTIVI FAN | ILLIARI O PERSON.     | 01/06/2016              | 30/06/2016           |            |
| ASP001                         | ASPETT                            | ATIVA x MOTIVI FAN | ILIARI O PERSON.      | 01/05/2016              | 31/05/2016           |            |
| ASP001                         | ASPETT                            | ATIVA x MOTIVI FAN | ILLIARI O PERSON.     | 28/07/2015              | 10/08/2015           |            |
| ASP001                         | ASPETT                            | ATIVA x MOTIVI FAN | IILIARI D PERSON.     | 03/07/2014              | 03/07/2014           |            |
|                                |                                   |                    |                       |                         |                      | <b>~</b>   |
| Cod ASPC                       | 001 ASP                           | PETTATIVA × MOTIV  | I FAMILIARI O PERSO   | JN. 👔 G                 | iiorni 0 Importo     | € 0,00     |
| Inizio 01/0                    | 2/2017                            | Fine 31/03/2017    | Prima scad 31/03/0    | 217 Data reg. 01.       | /02/2017 Data recup. | 1/02/2017  |
| Nota                           |                                   |                    |                       |                         |                      |            |
|                                |                                   | INFORMAZ           | IONE                  |                         |                      |            |
| (Inserire i gi<br>caso la data | orni solo in i<br>a inizio e fini | caso d<br>e devo   |                       |                         | decimali.            | In questo  |
| N                              | .                                 |                    | a prima scadenza ha u | n valore inferiore al 2 | 2000, E' corretto?   | A          |
| Nuovo F8                       |                                   | a Fo               |                       |                         |                      | Annulia F7 |
|                                |                                   |                    |                       | OK                      |                      |            |

(1 di 2)

#### Elaborazioni Mensili: Inserimento voci accessorie per gruppi Stampa allegato alla determina

Questa funzione è presente nel menù:

- Elaboraz.Mensili
  - o Inserimento voci accessorie per gruppi

Con la dicitura:

#### > Stampa allegato alla determina

#### o Implementazioni:

✓ Introdotto nuovo criterio di stampa "Sintetico Totali".

| 🚥 Stampa allegato alla determina |                                         |
|----------------------------------|-----------------------------------------|
|                                  | 📇 <u>S</u> tampa                        |
| Ente 1 ENTE DI PROVA             |                                         |
| Scelta limiti di selezione       |                                         |
| Codice gruppo da                 | 0 🔹 a 999 🕏                             |
| Anno/Mese/progr                  | 2017 🛨 2 文 0 文                          |
| Data stampa                      | 06/02/2017                              |
|                                  |                                         |
| Ordinamento                      |                                         |
| Per codice                       | C Alfabetico C Ordine di caricamento    |
| Stampa solo totali 🦵             | Stampa solo totali con salto pagina 🛛 🗖 |
|                                  |                                         |
|                                  |                                         |
|                                  | 🔽 Antepiima di stampa                   |

| 06/02/2017 |               |   |                             |          |            |                  |          |   | Pag. 1   |
|------------|---------------|---|-----------------------------|----------|------------|------------------|----------|---|----------|
|            | Totale gruppo | 3 | REPERIBILITA' VIGILI URBANI | 749,00   | 160,00     | 0                | 0        | 0 |          |
|            |               |   |                             | 644,14   | 275,20     | 0                | 0        | 0 |          |
|            |               |   |                             |          | Тс         | tale complessi   | vo voci  |   | 919,34   |
|            |               |   |                             |          | т          | otale complessi  | ivo irap |   | 48,20    |
|            |               |   |                             |          | Totale con | nplessivo oneri  | riflessi |   | 218,82   |
|            |               |   |                             |          | Totale cor | mplessivo da lio | quidare  |   | 1.186,36 |
|            | Totale gruppo | 5 | TURNAZIONE VIGILI URBANI    | 1.794,00 | 390,00     | 12,00            | 0        | 0 |          |
|            |               |   |                             | 2.036,58 | 1.318,03   | 67,02            | 0        | 0 |          |
|            |               |   |                             |          | Тс         | tale complessi   | vo voci  |   | 3.421,63 |
|            |               |   |                             |          | Т          | otale complessi  | ivo irap |   | 193,57   |
|            |               |   |                             |          | Totale con | nplessivo oneri  | riflessi |   | 814,34   |
|            |               |   |                             |          | Totale cor | mplessivo da lio | quidare  |   | 4.429,54 |

| 06/02/2017       |                         |                          |         |           |        |          |            |             |                    |   | Pag.    | 1 |
|------------------|-------------------------|--------------------------|---------|-----------|--------|----------|------------|-------------|--------------------|---|---------|---|
| 1 0 GENNAIO 2017 | Voce                    | Anno                     | Respons | . Determ. | Progr. | Anno A/P | Assogg.    | Mese Note   | date inizio e fine |   |         |   |
| GRUPPO 3         | 60391 INDEN. DI REPERIE | BILITA' ORE 2016         | 01      | 9999      | 1      | 2016     | Competenza | 12          |                    |   |         |   |
| REPERIBILITA'    | 60401 INDEN. DI REPERIE | BILITA' ORE 2016         | 01      | 9999      | 1      | 2016     | Competenza | 12          |                    |   |         |   |
| VIGILI URBANI    | 0                       |                          |         |           |        | 0        |            |             |                    |   |         |   |
|                  | 0                       |                          |         |           |        | 0        |            |             |                    |   |         |   |
|                  | 0                       |                          |         |           |        | 0        |            |             |                    |   |         |   |
|                  | Totale gruppo 3 Rj      | EPERIBILITA' VIGILI URB/ | ANI     | 7.        | 49,00  | 1        | 60,00      | 0           | 0                  | 0 |         |   |
|                  |                         |                          |         | 6         | 44,14  | 2        | 75,20      | 0           | 0                  | 0 |         |   |
|                  |                         |                          |         |           |        |          | Tot        | ale comple  | ssivo voci         |   | 919,34  | 4 |
|                  |                         |                          |         |           |        |          | Tot        | ale comple  | ssivo irap         |   | 48,2    | 0 |
|                  |                         |                          |         |           |        | Т        | otale com  | plessivo on | neri riflessi      |   | 218,8   | 2 |
|                  |                         |                          |         |           |        | т        | otale com  | plessivo da | a liquidare        |   | 1.186,3 | ô |

(1 di 1)

# **ESTRAZIONE CU 2017**

| 🎟 Estrazione dati p    | er Certificazione Unica 20       | 16                      |             |                                                         |                           |
|------------------------|----------------------------------|-------------------------|-------------|---------------------------------------------------------|---------------------------|
| 1 ENTE DI F            | ROVA                             |                         |             |                                                         |                           |
|                        | Limiti inferiori                 | Limiti suj              | periori     |                                                         |                           |
| Anno<br>Da codice      | dipendente                       | a codice dipendente     | 9999999 voo |                                                         |                           |
| Codici IRPEF per       | quadro A1 (oltre al codice 1001) |                         |             |                                                         |                           |
| 0                      | 0                                | 0                       |             |                                                         |                           |
| 0                      | 0                                | 0                       |             |                                                         |                           |
| Estrazione limitata ai | seguenti dipendenti              |                         |             |                                                         |                           |
|                        |                                  |                         |             |                                                         |                           |
|                        |                                  |                         |             | ATTENZIONE !!                                           |                           |
|                        |                                  |                         |             | La proposta del percorso<br>da quanto specificato nella | dipende<br><b>Tabella</b> |
| Percorso/Nome File da  | estrarre C:\PROGRAMMI\TINN\F     | RISORSE_UMANE\PAGHE_2\[ | DATICU      | di Configurazione Genera<br>pagina "Percorso Pgm Exp    | ale nella<br>ort".        |
| Aggiornamento di:      | Label6                           |                         |             |                                                         |                           |
|                        | 0%                               |                         | 🦯 🚈 Avvio   | Esci                                                    |                           |

| PROCEDURA –<br>PROGRAMMA          | Descrizione                                                                                                    |
|-----------------------------------|----------------------------------------------------------------------------------------------------|
| Estrazione dati per<br>CU 2017    | <ul> <li>Questa funzione di estrazione dati genera un file denominato<br/>"DATICU" nel percorso così come presentato o specificato a video.</li> </ul>                                                                                                    |
|                                   | Nei parametri di selezione è possibile indicare quali codici IRPEF in<br>aggiunta all' ex-codice 1001, si desidera che vengano estratti.<br>Esempio: . cod. <b>1004,</b> ecc.<br>Questa possibilità è praticabile solo se, oltre ai normali dipendenti, sono<br>stati gestiti anche "altri"                                                                                 |
|                                   | <ul> <li>I codici tributo sopra proposti sono solo un esempio ed alcuni di essi non sono più in corso di validità, anche se, alcuni Enti, hanno continuato ad utilizzarli.</li> <li>I codici tributo eventualmente utilizzati e da indicare sono in diretta corrispondenza con i codici tributo evidenziati nella:</li> <li>⇒ Stampa dipendenti per codice irpef</li> </ul> |
|                                   | Questa funzione può essere eseguita anche più volte, contestualmente però, con<br>la successiva ri-esecuzione della funzione presente sul programma CU/2015 di<br>"Import dati"                                                                                                    |
| Percorso Nome<br>File da estrarre | La generazione del file <b>DATICU</b> , viene proposta nella directory specificata<br>nella Tabella di Configurazione Generale che a standard è:                                                                                                    |
|                                   | C:\PROGRAMMI\TINN\RISORSE_UMANE\PAGHE_2                                                                                                    |
|                                   | ATTENZIONE !! La proposta del percorso dipende da quanto specificato nella Tabella di Configurazione Generale nella pagina "Percorso Pgm Export".                                                                                                    |
|                                   | File x 770/CU C:\PROGRAMMI\TINN\RISORSE_UMANE\PAGHE_2\                                                                                                    |

(1 di 2)